## For first-time (new) applicants use the following link below:

https://registration.uj.ac.za/pls/prodi41/wuj012pkg.wuj012\_startup

- Under academic year, select 2022
- Enter ACCSLP under token
- Search

| University of Johannesburg                                  |                                                 |                                |                                           |                                                                     | Thursday, 12th May 2022         |
|-------------------------------------------------------------|-------------------------------------------------|--------------------------------|-------------------------------------------|---------------------------------------------------------------------|---------------------------------|
| Academic En                                                 | quiry                                           |                                |                                           |                                                                     |                                 |
| Note: Select your intended year fields indicated with a * n | r of study from the "Acad<br>nust be completed. | emic Year" list provided.Enter | a word or phrase pertaining to your inten | ded field of study. This function will perform a search for an exac | t match of the text entered.All |
| * Academic Year:                                            |                                                 |                                |                                           |                                                                     |                                 |
| Please Select From The List                                 |                                                 |                                |                                           |                                                                     | v                               |
| * Token;                                                    |                                                 |                                |                                           |                                                                     |                                 |
| ACCSLP                                                      |                                                 |                                |                                           |                                                                     |                                 |
| Search                                                      |                                                 |                                | Return                                    |                                                                     |                                 |
| Contact.US                                                  | About Us                                        | Disclaimer                     | Terms & Conditions                        | Brivatov & Security Statement                                       | Powered By                      |

• Select the relevant FLP

| University of Johanne  | esburg                              |                          |                     |                              | Thursday, 12th May 2022 |
|------------------------|-------------------------------------|--------------------------|---------------------|------------------------------|-------------------------|
| Academi                | c Enquiry                           |                          |                     |                              |                         |
| Note: Click on the Pro | gramme or Qualification link to pro | aceed with your enquiry. |                     |                              |                         |
|                        | Qualification                       |                          |                     |                              |                         |
| 0                      | 539200                              | CIMA St                  | ategic Level FLP    |                              |                         |
| 0                      | 532790                              | ÚMA D                    | erational level FLP |                              |                         |
| 0                      | 532180                              | CIMA N                   | nagement level FLP  |                              |                         |
| Search Again           |                                     |                          | Back                |                              |                         |
| Contact Us             | About Us                            | Disclaimer               | Terros & Conditions | Privacy & Security Statement | Powered By              |

• Then you follow the steps to apply

## **RETURNING student web link is** https://registration.uj.ac.za/pls/prodi41/w99pkg.mi\_login

• Enter your student number and request the pin if you don't remember it and then start your application process under 'Academic and Residence Application'

| University of Johannesburg |                                            | Thursday, 12th May 2023 |
|----------------------------|--------------------------------------------|-------------------------|
| UNIVERSITY<br>JOHANNESBURG |                                            |                         |
|                            | Student Login: Login Credentials           |                         |
|                            | Student OPersonnel OAlumni                 |                         |
|                            | Student Number:                            |                         |
|                            |                                            |                         |
|                            | (5 numeric dinits Do not start with a 0 )  |                         |
|                            | Login Forgot Pin Change Pin Request A Pin  |                         |
|                            | T organ associate transport                |                         |
|                            | Contact Us   About Us   Terms & Conditions |                         |

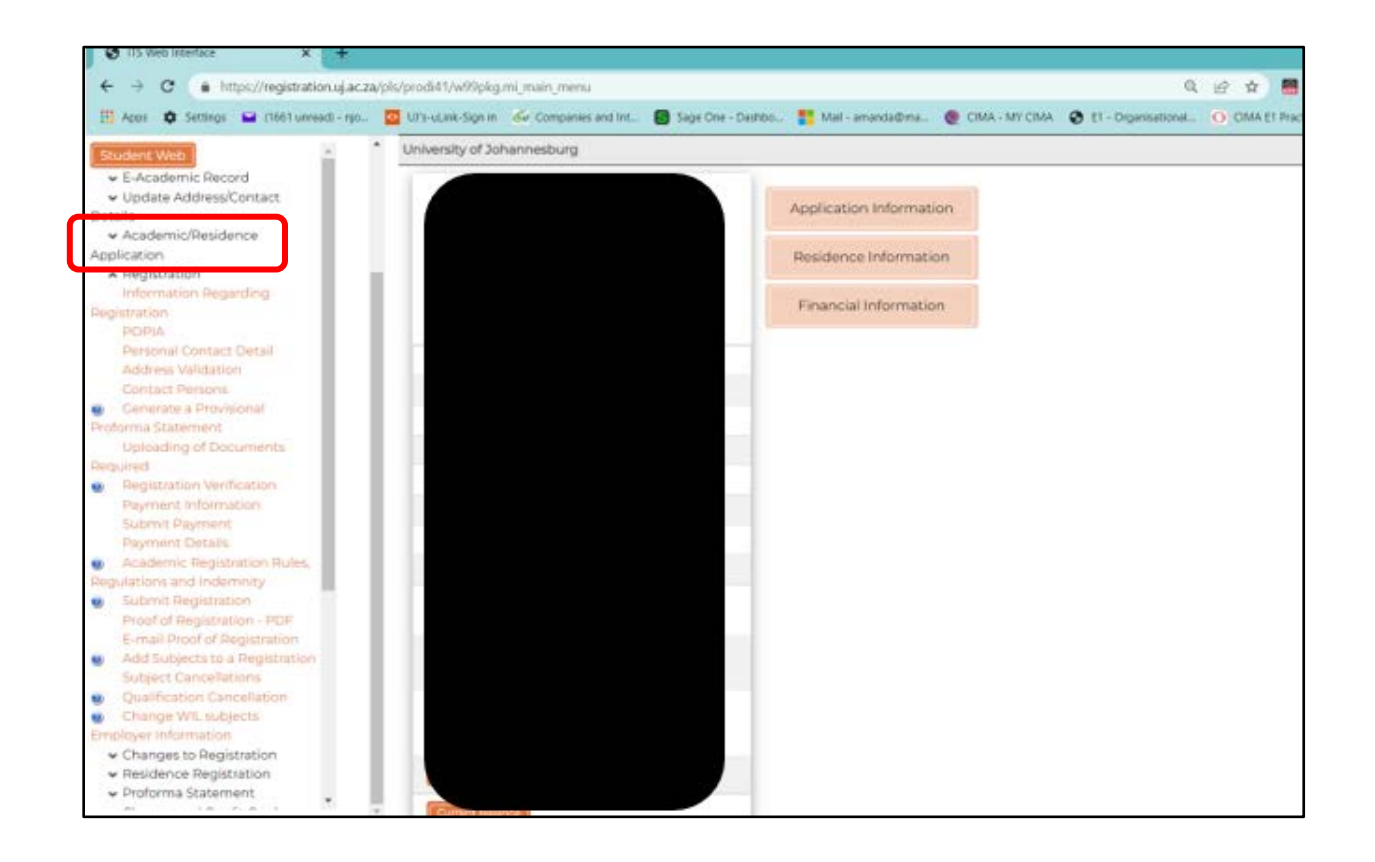

- Academic Year Enter 2022 •
- Token Enter ACCSLP •
- Programme Don't restrict the search Enter CIMA

It will pull up options with the 3 CIMA FLPs and you select the one applicable to you.

|            | Academic Year: 2023                      | ~             |   |
|------------|------------------------------------------|---------------|---|
| Enter a Qu | alification Specific Token I Applicable: | Sinteman .    |   |
| Find A F   | Programme or Qualification Containing:   |               | - |
|            | Restrict the Search to 1 Dest            | Det Protector |   |
| Search     | Return to the Application Process        |               |   |
|            |                                          |               |   |
|            |                                          |               |   |